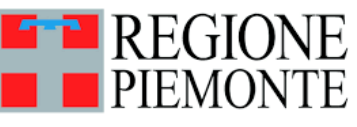

# Richiesta account Vetinfo

....

V

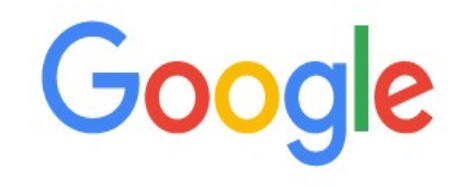

# vetinfo vetinfo - Ricerca Google vetinfo prontuario vetinfo app vetinfo cns vetinfo numero verde vetinfo app store vetinfo apicoltura vetinfo test vetinfo richiesta credenziali

# Digitare VETINFO in un qualunque motore di ricerca

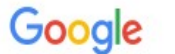

#### vetinfo

Q Tutti 🗉 Notizie 🖉 Shopping 🖾 Immagini 🕞 Video 🗄 Altro

Strumenti

X 🤳 Q

🅸 🏼 🗸

Circa 188.000 risultati (0,33 secondi)

https://www.vetinfo.it \*

#### Vetinfo

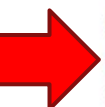

Il portale dei Sistemi Informativi Veterinari nasce, per volere del Ministero della Salute, con lo scopo di raccogliere e presentare i dati, sanitari e non, ... Hai visitato questa pagina molte volte. Ultima visita: 12/08/21

#### Entra con SPID

SPID, il Sistema Pubblico di Identità Digitale, è il sistema di ... Log in SPID, il Sistema Pubblico di Identità Digitale, è il sistema di ...

#### Torna al portale

Sistema Informativo Veterinario - inserisci la CNS nel lettore di ...

#### App store android App Store di proprietà del Ministero

della Salute, gestito ...

Benvenuti, Benvenuti nei servizi

offerti dal portale Veterinario.

Servizi del Sistema Informativ...

#### Sistema Informativo Veterinario

Benvenuti nel Portale del Sistema Informativo Veterinario. L'Help ...

Altri risultati in vetinfo.it »

#### Immagini relative a vetinfo

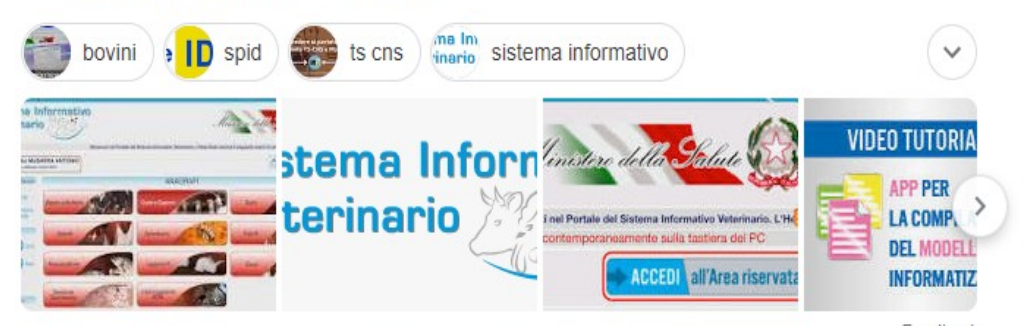

# Aprire il sito www.vetinfo.it

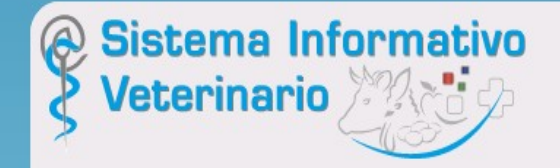

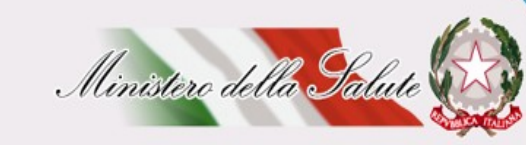

Benvenuti nel P

In caso di malfunzionamento della sezione di accesso all'area riservata si consiglia di ricaricare la pagina con la combinazione dei tasti Ctrl e F5 prima dell'utilizzo di username e password, SPID o CNS

# 800-082280 0861-315500 da tel, FISSO da tel MOBILE

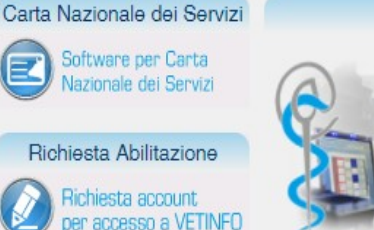

portale dei Sistemi Informativi Veterinari nasce, per volere del Ministero della Salute, con lo scopo di raccogliere e presentare i dati, sanitari e non, utili al governo del sistema nazionale della Sanità Animale e Sicurezza Alimentare, con particolare attenzione alla definizione dei rischi sanitari lungo l'intera catena produttiva, dalla produzione degli alimenti per gli animali sino alla messa in commercio degli alimenti per il consumo umano.

Presentazione

Esso fornisce una serie di servizi pubblici quali news, riferimenti alla normativa vigente, informazioni di interesse, dati statistici e collegamenti ad altri siti nazionali ed internazionali coerenti con l'area.

Il portale costituisce, inoltre, il punto di accesso unico per i soggetti istituzionali, le aziende e gli operatori del settore, che lo alimentano e lo utilizzano a vario titolo mediante le specifiche funzionalità dei diversi sottosistemi che ad esso afferiscono.

A tal proposito di recente è stato reso disponibile l'accesso tramite lo SPID, il Sistema Pubblico di Identità Digitale, soluzione che permette di accedere a tutti i servizi online della Pubblica Amministrazione con un'unica Identità Digitale (username e password) utilizzabile da computer, tablet e smartphone.

Nell'area riservata, accessibile dopo l'autenticazione, sono resi disponibili gli applicativi per la gestione delle Anagrafi Zootecniche Nazionali, per la gestione delle attività di controllo ed autocontrollo negli allevamenti e nelle altre strutture di interesse veterinario e le applicazioni per le allerte e le rendicontazioni periodiche.

Una novità già introdotta è rappresentata dal VETINFO APP Store che consentirà agli operatori di scaricare le applicazioni per dispositivi mobili android che man mano saranno rese disponibili.

Per ulteriori informazioni è possibile rivolgersi all'help desk attraverso il numero telefonico 800 082 280 o inviando una e-mail all'indirizzo: csn@vetinfo.it

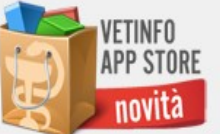

n evidenza

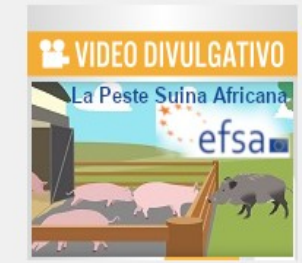

ACCEDI all'Area riservata

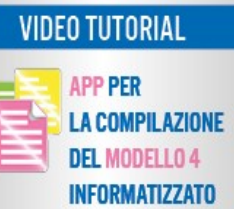

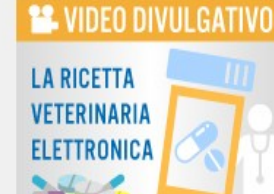

# Cliccare su **RICHIESTA** ACCOUNT

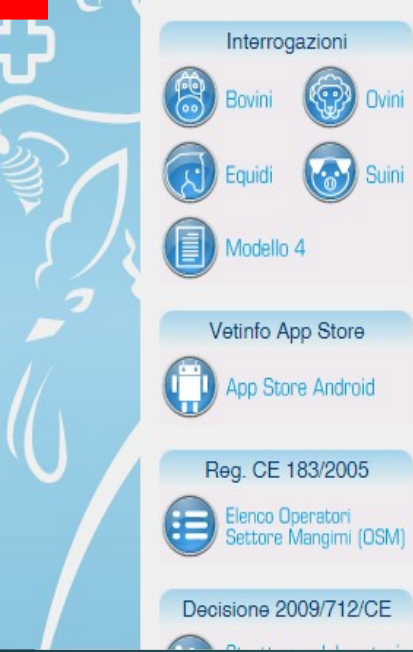

E

3

Richiesta account

delegato impresa export

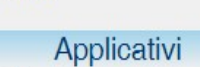

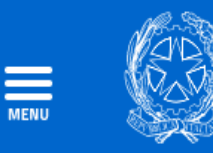

Richiedi Account Gestione Richieste Account - Gestione Account-

e Account - Richies

Richiesta Account via Email

Guida alla Richiesta Account per la Farmacosorveglianza

# **Richiesta Account**

Richiesta nuovo account o modifica profilo esistente per Farmacosorveglianza (R.E.V) ed Anagrafi zootecniche dei Bovini, Ovicaprini, Suini, Equidi, Animali d'affezione

🖌 Entra

Richiesta nuovo account o modifica profilo esistente per Veterinario aziendale dell'Anagrafe zootecnica degli Avicoli

🗸 Entra

Richiesta nuovo account per le Anagrafi zootecniche delle specie Avicoli, Apistica, Lagomorfi, Camelidi, Elicicoltura

🗸 Entra

Modifica profilo esistente per le Anagrafi zootecniche delle specie Avicoli, Apistica, Lagomorfi, Camelidi, Elicicoltura

🗸 Entra

Per tutte le altre richieste di account cliccare sul seguente link

# Cliccare qui

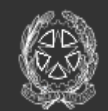

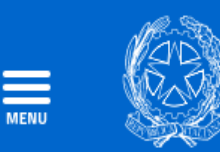

Richiedi Account Gestione Richieste Account - Gestione Account -

e Account - Richiesta Account via Email

Guida alla Richiesta Account per la Farmacosorveglianza

# **Richiesta Account**

Da questa pagina è possibile effettuare le seguenti operazioni:

- Richiesta nuovo account o modifica profilo esistente per Farmacosorveglianza (R.E.V) ed Anagrafi zootecniche dei Bovini, Ovicaprini, Suini, Equidi, Animali d'affezione
- Richiesta nuovo account o modifica profilo esistente per Veterinario aziendale dell'Anagrafe zootecnica degli Avicoli

Hai già un account Vetinfo o sei in possesso di SPID o CNS?

SÌ NO

# Cliccare su NO

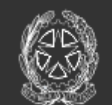

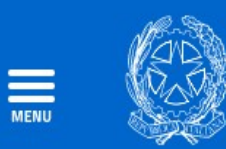

Richiedi Account Gestione Rich

Gestione Richieste Account - Gestione Account - Richie

Richiesta Account via Email

Guida alla Richiesta Account per la Farmacosorveglianza

# **Richiesta Account**

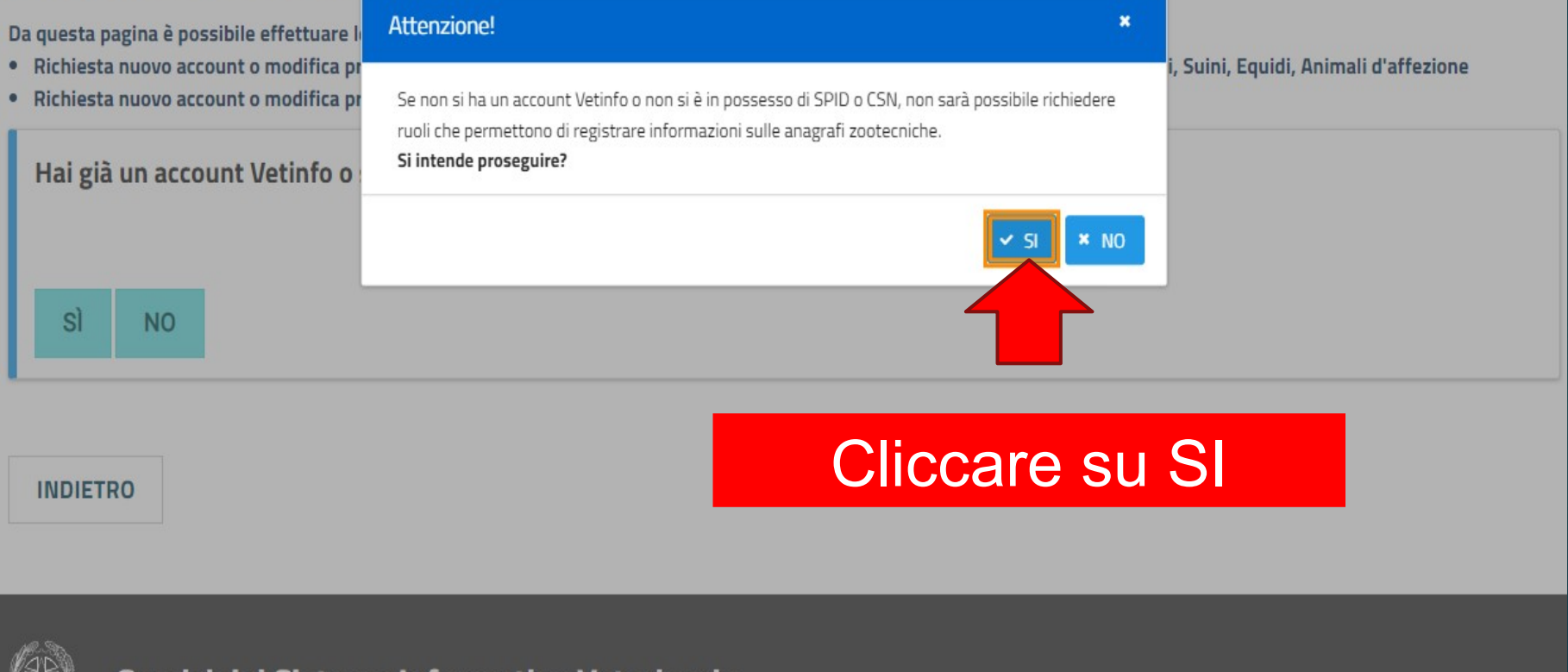

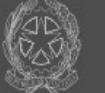

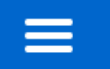

ATTENZIONE! Non è possibile richiedere ruoli che permettono di registrare informazioni sulle anagrafi zootecniche. Torna indietro

l campi contrassegnati con \* sono obbligatori

Tipologia Utente (ruolo) \*

Seleziona una tipologia

Codice Fiscale della persona che richiede l'accesso \*

Per il ruolo selezionato scegliere dall'elenco sottostante le applicazioni alle quali si è interessati. Se l'Applicazione non è presente nell'elenco far riferimento alla Richiesta Account via Email. Applicazioni per le quali si richiede l'accesso \*

Nessuna applicazione selezionata

Selezionare la Tipologia utente: -Proprietario -Detentore

-....

 $\checkmark$ 

INDIETRO AVANTI

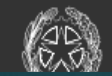

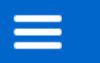

ATTENZIONE! Non è possibile richiedere ruoli che permettono di registrare informazioni sulle anagrafi zootecniche. Torna indietro

 $\mathbf{v}$ 

 $\mathbf{v}$ 

l campi contrassegnati con \* sono obbligatori

#### Tipologia Utente (ruolo) \*

Proprietario (allevamento presente in BDN)

Codice Fiscale della persona che richiede l'accesso\*

L'id fiscale deve corrispondere a quello registrato per l'Allevamento nella Banca Dati Nazionale Zootecnica (BDN) Codice Fiscale o Partita IVA del Proprietario dell'Allevamento \*

Per il ruolo selezionato scegliere dall'elenco sottostante le applicazioni alle quali si è interessati. Se l'Applicazione non è presente nell'elenco far riferimento alla Richiesta Account via Email. Applicazioni per le quali si richiede l'accesso \*

Nessuna applicazione selezionata

Inserire CODICE FISCALE o PARTITA IVA con cui I'allevamento è stato registrato in BDN

INDIETRO AVANTI

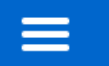

ATTENZIONE! Non è possibile richiedere ruoli che permettono di registrare informazioni sulle anagrafi zootecniche. Torna indietro

l campi contrassegnati con \* sono obbligatori

#### Tipologia Utente (ruolo) \*

Proprietario (allevamento presente in BDN)

#### Codice Fiscale della persona che richiede l'accesso \*

L'id fiscale deve corrispondere a quello registrato per l'Allevamento nella Banca Dati Nazionale Zootecnica (BDN) Codice Fiscale o Partita IVA del Proprietario dell'Allevamento \*

Per il ruolo selezionato scegliere dall'elenco sottostante le applicazioni alle quali si è interessati. Se l'Applicazione non è presente nell'elenco far riferimento alla Richiesta Account via Email. Applicazioni per le quali si richiede l'accesso \*

SISTEMA INFORMATIVO NAZIONALE FARMACOSORVEGLIANZA (Validato da AZIENDA SANITARIA LOCALE TO3)

SISTEMA INFORMATIVO NAZIONALE FARMACOSORVEGLIANZA (Validato da AZIENDA SANITARIA LOCALE TO3)

Aprire il menu a tendina e selezionare SISTEMA INFORMATIVO FARMACOSORVEGLIANZA

 $\checkmark$ 

INDIETRO AVANTI

🔽 Q

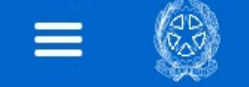

l campi contrassegnati con \* sono obbligatori

# Codice fiscale

Codice fiscale \*

# Dati anagrafici

Cognome \*

Nome\*

Sesso \*

Maschio

Femmina

# Dati nascita

Data di nascita (gg-mm-aaaa) \*

Inserire Dati anagrafici e Dati nascita

Ħ

| -     |   |  |
|-------|---|--|
| <br>_ | _ |  |
| _     | _ |  |

| - |   |      |    |   |   |
|---|---|------|----|---|---|
| - | Δ |      | ۱1 | n | - |
| г | c | <br> |    |   | α |
|   |   |      |    |   |   |

# Dati nascita

| Data di nascita | (gg-mm-aaaa)* |
|-----------------|---------------|
|-----------------|---------------|

Nazione di nascita \*

Q ×

#### Comune di nascita \*

Inserisci il comune di nascita

|   | Q      | × |  |
|---|--------|---|--|
| _ | la - 3 |   |  |

# Dati residenza

| Nazione di residenza * |  |  |  |  |
|------------------------|--|--|--|--|
| ITALIA                 |  |  |  |  |

|  | ۹ | 1 |
|--|---|---|
|  |   |   |

#### Comune di residenza \*

Inserisci il comune di residenza

#### Indirizzo di residenza\*

- · · · ·

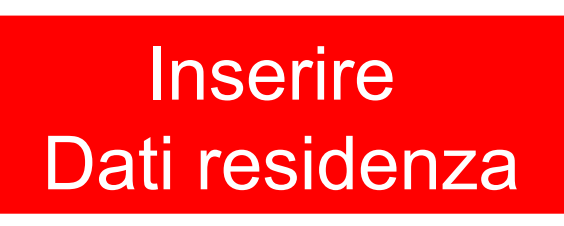

.

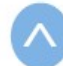

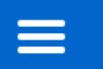

## Contatti

A questo indirizzo mail riceverai un messaggio per la conferma della richiesta di account.

#### Indirizzo email (NON PEC) \*

Reinserisci indirizzo email \*

Inserire Contatti

Se non disponibile digitare il Telefono Cellulare

Telefono fisso \*

Se non disponibile digitare il Telefono Fisso

Telefono cellulare \*

# Allegati \*

Allegare i seguenti documenti: 1. Documento di identità. Sono consentiti solo allegati di tipo PDF e immagini JPG. Sono consentiti al massimo 5 allegati. Un allegato non deve superare la dimensione di 5 MB (5000 kB). + Seleziona file \* Rimuovi i file selezionati Rispettare il numero minimo degli allegati richiesti.

# N.B. NON inserire un mail PEC!!

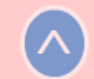

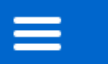

Allegati \*

#### Allegare i seguenti documenti: 1. Documento di identità.

Sono consentiti solo allegati di tipo PDF e immagini JPG. Sono consentiti al massimo 5 allegati. Un allegato non deve superare la dimensione di 5 MB (5000 kB).

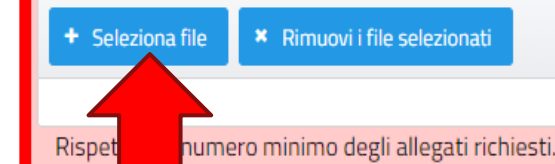

# Cliccare su + Seleziona file per allegare i documenti richiesti

### Normativa

Normativa sul trattamento dei dati personali\*

Accetto le Condizioni del Servizio ed ho letto l'Informativa sulla Privacy.

# Captcha \*

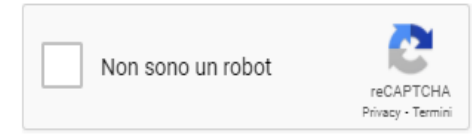

#### RICARICA CAPTCHA

Se il bottone "Invia" non si abilita controllare se:

- c'è un errore nel Codice Fiscale (il codice fiscale non corrisponde alle altre infomazioni inserite: nome, cognome, sesso, data e luogo di nascita),

- sono state inserite tutte le informazioni obbligatorie (identificate da \*),

- è stata accettata la Normativa sul trattamento dei dati personali (presa visione e accettazione dei documenti);

- di aver superato il controllo del Captcha.

INDIETRO INVIA

 $\land$ 

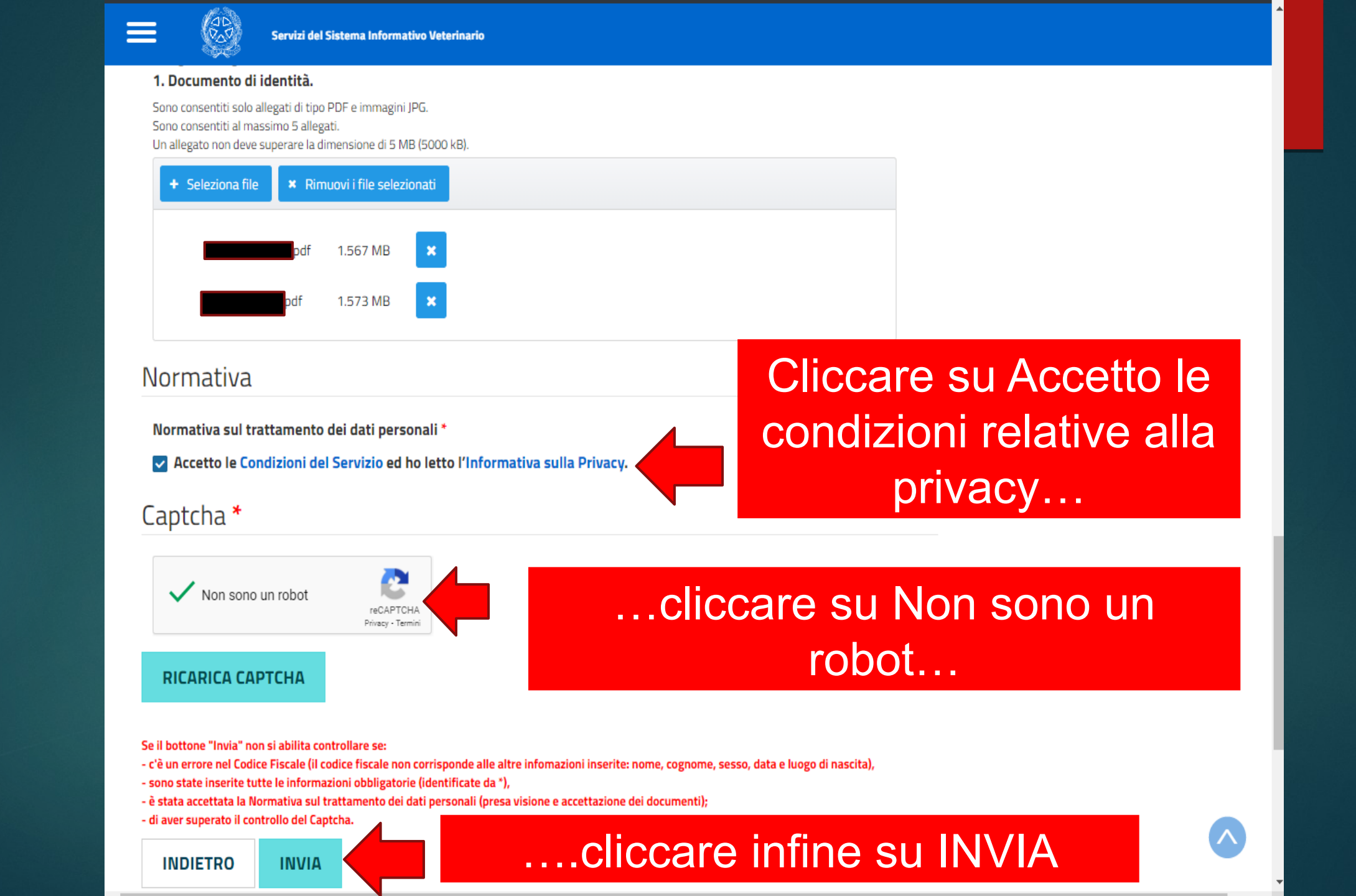

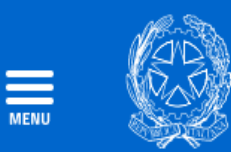

Richiedi Account Gestione Richiest

Gestione Richieste Account - Gestione Account -

Richiesta Account via Email

Guida alla Richiesta Account per la Farmacosorveglianza

# **Richiesta Account**

# ✓ Operazione avvenuta con successo

Per confermare la Richiesta appena inserita, seguire le istruzioni ricevute nella casella di posta elettronica indicata in fase di registrazione

Qualora non abbia ricevuto l'email di conferma, si consiglia di verificare anche la cartella SPAM della propria casella di posta elettronica. Il numero di Richiesta Account da conservare per poter modificare le informazioni appena inserite è il seguente: **62354**.

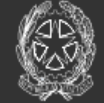

Servizi del Sistema Informativo Veterinario

Recapiti e contatti

Gestione

Segnalazioni

Contatti

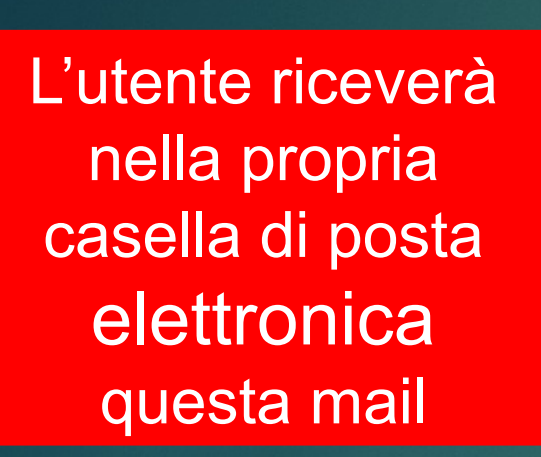

Centro Servizi Nazionale Richiesta account

abbiamo ricevuto la tua richiesta di registrazione al Portale Unico del Sistema Informativo Veterinario. Per procedere dovrai confermare la tua casella di posta elettronica cliccando sul seguente link:

https://www.vetinfo.it/p\_servizi\_csn/#/public/conferma\_email? p\_tokenPreiscrizione=2832278db23eb2cf6b294c510b7bad77&p\_codiceFiscale=

In questo modo riceverai su questa casella di posta tutte le notifiche sullo stato di avanzamento della richiesta account. Nel caso in cui avessi un account attivo per l'accesso a Vetinfo App Store, alla conferma della procedura di richiesta account ti sarà creato un account che sostituirà il precedente. Per ogni eventuale problema relativo al tuo account fai riferimento al seguente recapito: email: fdlab@izs.it

Distinti saluti, Centro Servizi Nazionale per l'Anagrafe Zootecnica

La presente email é stata generata automaticamente; si chiede pertanto di non rispondere al messaggio

Cliccare sul link per confermare l'indirizzo mail

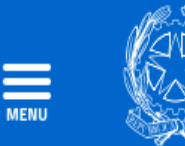

Richiedi Account Ges

Gestione Richieste Account - Gestione Account -

Richiesta Account via Email

Guida alla Richiesta Account per la Farmacosorveglianza

# ✓ Operazione eseguita con successo

La sua email è stata confermata con successo.

L'utente verrà reindirizzato alla presente pagina

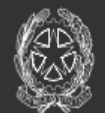

| Recapiti e contatti                   | Gestione                                                            | Segnalazioni                                               | Contatti                                       |
|---------------------------------------|---------------------------------------------------------------------|------------------------------------------------------------|------------------------------------------------|
| Ministero della Salute                | La gestione tecnica della banca dati<br>online è a cura di:         | Per segnalazioni è attivo un servizio di<br>Help Desk      | Per problemi tecnici:<br>Email: csn@vetinfo.it |
| Sede Centrale                         | Istituto Zooprofilattico Sperimentale                               | (dal lunedì al venerdì ore 8.00 - 20.00 e il               |                                                |
| Viale Giorgio Ribotta, 5 00144 - Roma | dell'Abruzzo e del Molise «G. Caporale»<br>Centro Servizi Nazionale | sabato dalle 8.00 alle 14.00)<br>Numero Verde: 800 082 280 |                                                |

#### Centro Servizi Nazionale

Notifica richiesta account - Email confermata

Gentile

la conferma dell'email è avvenuta con successo. Riceverai le credenziali di accesso su questa casella di posta elettronica al termine delle procedure di verifica e creazione account. Per ogni eventuale problema relativo al tuo account fai riferimento al seguente recapito: email: fdlab@izs.it

--

Distinti saluti, Centro Servizi Nazionale per l'Anagrafe Zootecnica

La presente email é stata generata automaticamente; si chiede pertanto di non rispondere al messaggio

Informazioni di contatto:

Numero verde: 800.082.280 Rete mobile: 0861.332.500 Lunedi-Venerdi dalle 8:00 alle 20:00 Sabato dalle 8:00 alle 14:00 L'utente riceverà nella propria casella di posta elettronica una seconda mail di conferma

#### **Centro Servizi Nazionale**

Notifica richiesta account - Account creato con successo

Gentile

ti confermiamo le credenziali del tuo account: Username: Password:

Il profilo associato è il seguente: Applicazione: SISTEMA INFORMATIVO NAZIONALE FARMACOSORVEGLIANZA Ruolo: PROPRIETARIO Per accedere utilizzare il seguente indirizzo: <u>https://www.vetinfo.it</u> Al primo accesso dovrai modificare la password.

Per ogni eventuale problema relativo al tuo account fai riferimento al seguente recapito: email: fdlab@izs.it

Distinti saluti, Centro Servizi Nazionale per l'Anagrafe Zootecnica

In seguito alla verifica dei dati da parte del sistema, l'utente riceverà la terza mail contente **USERNAME** e PASSWORD per l'accesso a www.vetinfo.it

La presente email é stata generata automaticamente; si chiede pertanto di non rispondere al messaggio